## **Comment créer sa page pro**

## 1/ Vérifier que votre page n'a pas déjà été créée

Se rendre sur les pages pro : pro.univ-lille.fr

Chercher votre page pro sur le moteur de recherche ou via la liste des membres

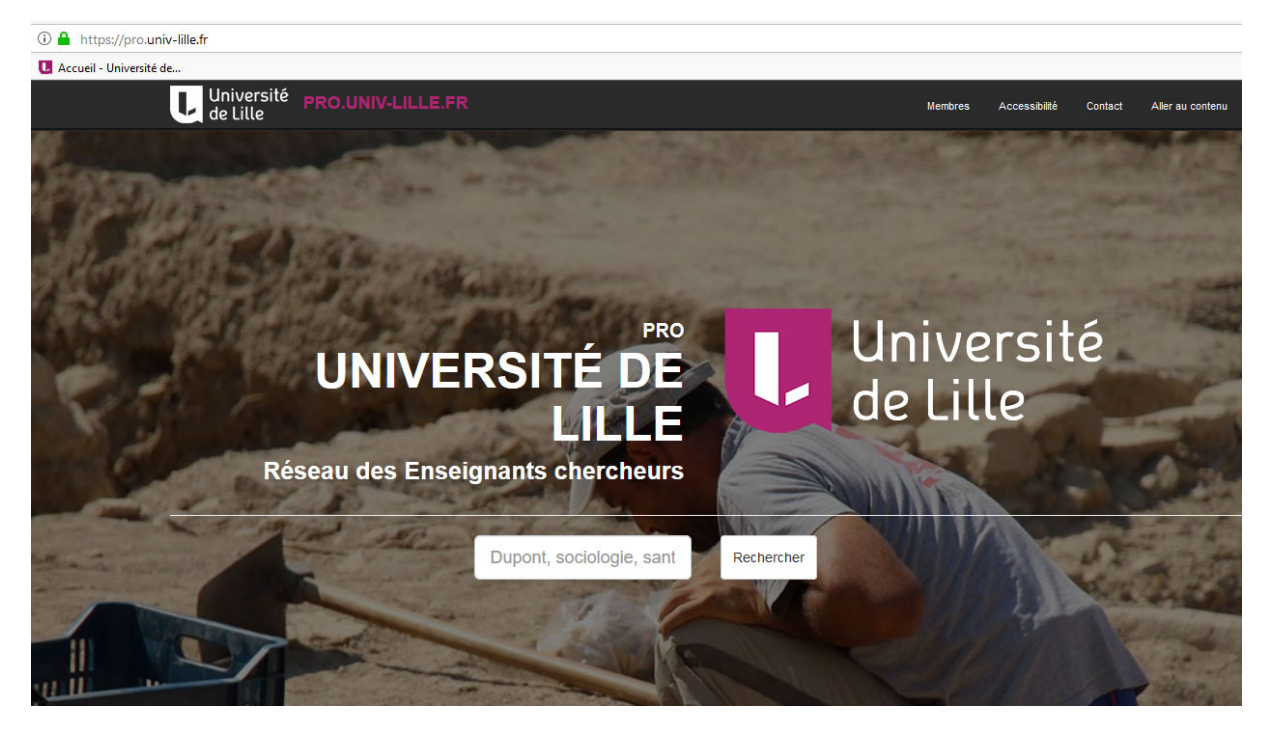

## 2/Si vous ne trouvez pas votre page

Aller dans votre ENT

Cliquer sur l'application « Mon Identité Numérique »

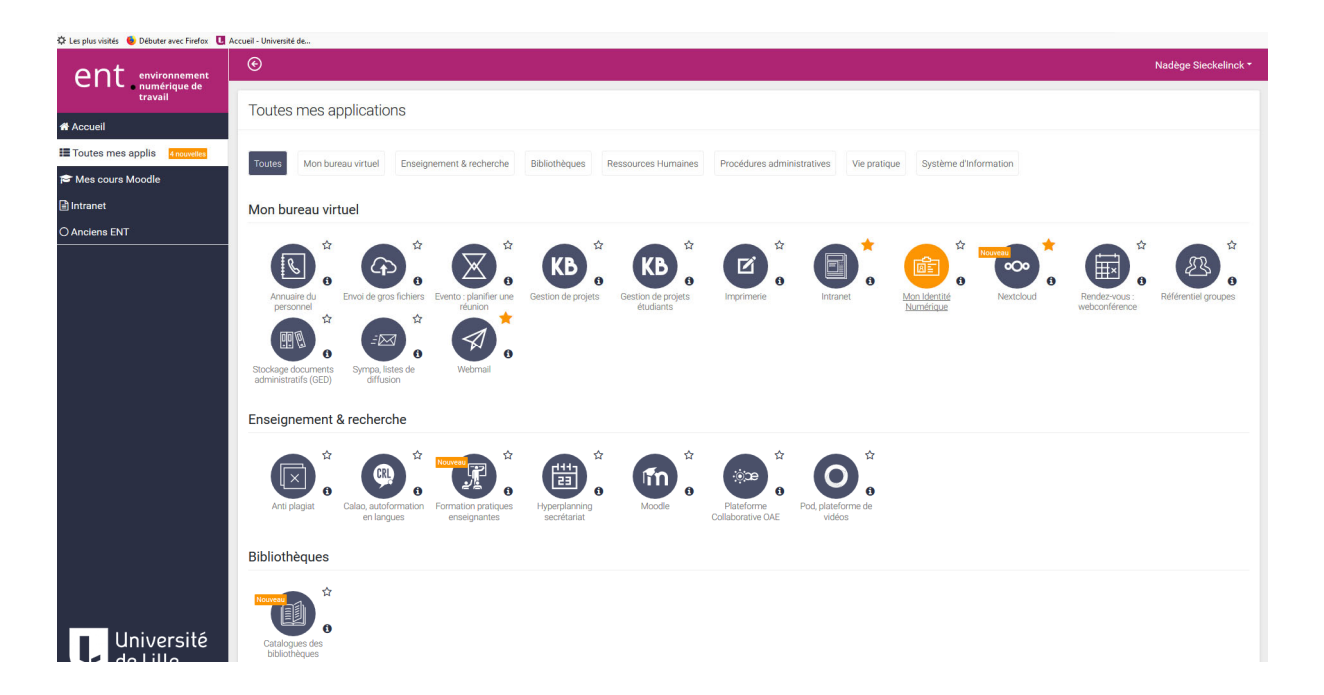

## 3/ Dans « Mon Identité Numérique »

Aller dans l'onglet « Paramétrage »

Cocher la case « Page professionnelle » puis cliquer sur « Mettre à jour »

| Université Mon identité numérique                         | Setourner à "Mes applications" 🗢 Déconnexion                                                                                                    |
|-----------------------------------------------------------|----------------------------------------------------------------------------------------------------|
|                                                           | & Connecté en tant que Nadège Sieckelinck                                                                                                    |
| Votre identité numérique Paramétrage Vos autres identités | numériques Gestion de votre mot de passe Vos allas                                                                                                    |
|                                                           |                                                                                                    |
| Paramétrages                                              |                                                                                                    |
| Email de contact                                          | nadsecke@gmail.com                                                                                                    |
|                                                           | Indication : cette adresse n'est utilisée qu'en cas de perte de votre mot de passe, l'administration ne l'utilisera jamais pour communiquer avec vous.<br>Attention : les adresses en '@univ-lille.fr', '@univ-lille.fr', '@univ-lille.fr' et '@univ-lille.fr' sont interdites. |
|                                                           |                                                                                                    |
| Redirection au courter                                    | Conter rate rate non activer la refrection de une nontriers vers une adresse edérieure à l'université Attention. Aans rate situation l'université riset aux responsable des prohibites de distribution des                                                                      |
|                                                           | contraction de pair action la realization de las contractions de lancade entender à l'anteriorit, sans cente analisien l'anteriorité de la pair coportance des proteines de danabaser des<br>COUTIERS                                                                           |
| Mobile                                                    |                                                                                                    |
|                                                           | Cochez cette case pour autoriser l'envoi de SMS d'alertes sur votre mobile                                                                                                    |
| Nom usuel                                                 |                                                                                                    |
|                                                           | Si vous entrez un nom, vous devez entrer aussi le prénom                                                                                                    |
| Prénom usuel                                              |                                                                                                    |
|                                                           | SI vous entrez un prénom, vous devez entrer aussi le nom                                                                                                    |
| Visibilité photo                                          | Non visible v                                                                                                    |
|                                                           | Votre photo sera utilisée dans l'annuaire pages blanches si vous la rendez visible                                                                                                    |
| Bage prefeccionnelle (opceigne                            |                                                                                                    |
| enseignant-chercheur, cherche                             | na an an an an an an an an an an an an a                                                                                                    |
|                                                           | Соспед селе розг стел алопнандостист чоге раде зал перезлрго иличности                                                                                                    |
| Page personne                                             | le                                                                                                    |
|                                                           | Mara anirras indiarras livit dirino anno anananalla (da la farmo billar) (                                                                                                    |
|                                                           |                                                                                                    |

Un mail vous sera envoyé à la création de votre page qui vous indiquera l'url d'accès et une documentation sera jointe pour vous aider à la remplir.

Une question : pro-contact@univ-lille.fr